当程序出现404、500等错误时,可先打开程序的调试模式,根据具体的报错信息解决问题

## 调试模式开启方法:

## 【1】 后台开启调试模式

登录后台,【系统】-【全局设置】-【安全】,开启调试,输入允许调试的IP[页面下方点击保存设置。 调试过程结束后,在此处关闭即可。

| ☆ 首页 / 系统 / 基础设置 / 全局设置 / 全局设置 |        |          |                                                       |                             |     |      |  |  |
|--------------------------------|--------|----------|-------------------------------------------------------|-----------------------------|-----|------|--|--|
| 全局设置                           |        |          |                                                       |                             |     |      |  |  |
|                                |        |          |                                                       |                             |     |      |  |  |
| 基本设置                           | 安全     |          |                                                       |                             |     |      |  |  |
| 授权                             | 基本安全设置 |          |                                                       |                             |     | 展开~  |  |  |
| 会员                             |        |          |                                                       |                             |     |      |  |  |
| 工单                             | 网站开关   |          |                                                       |                             |     | 收起 ^ |  |  |
| 积分                             |        | 关闭网站:    |                                                       | <ul> <li>(a) (b)</li> </ul> |     |      |  |  |
| 财务                             |        |          |                                                       |                             |     |      |  |  |
| 充值                             | 网站调试   |          |                                                       |                             |     | 收起へ  |  |  |
| 产品                             |        |          |                                                       |                             |     |      |  |  |
| 邮件                             |        | 开启调试:    | • 是                                                   | ○ 查⑦                        |     |      |  |  |
| 接口                             |        |          | 注:当网站出现但序出错时,可以开启调试模式,查看详细报告错误信息,开启调试存在网站安全风险如非必要请勿开启 |                             |     |      |  |  |
| 安全                             |        | *允许调试IP: |                                                       |                             | (?) |      |  |  |
| 上传                             |        |          |                                                       |                             |     |      |  |  |
| PUSH                           |        |          | 注:当开启调试时允许在浏览<br>您当前登陆IP:                             | 总器查看调试信息的客户端IP地址,多个以英文還号隔开。 |     |      |  |  |

## 【2】 文件开启调试模式

使用代码编辑器编辑网站根目录index.php文件,将 APP\_DEBUG 的值改为 true[]如图

|                     | app             |     | 11                                                            |
|---------------------|-----------------|-----|---------------------------------------------------------------|
| >                   | cache           | 2 5 | //                                                            |
| >                   | config          | 11  | <pre>ini_set("session.cookie_httponly", 1);</pre>             |
| >                   | datas           | 12  | // 应用入口文件                                                     |
| >                   | framework       |     |                                                               |
| >                   | libs            | 13  | define('APP_PATH', './app/');                                 |
| >                   | Logs            | 14  |                                                               |
| >                   | temp            | 15  | // 开启调试模式 建议开发阶段开启 部署阶段注释或者设为false                            |
| >                   | template        | 16  | define('APP_DEBUG', true):                                    |
| >                   | tests           |     |                                                               |
| >                   | Uploads         | 17  | define('BUILD_DIR_SECURE', true);                             |
| >                   | vendor          | 18  |                                                               |
| Í                   | 🐛 .htaccess     | 19  | define('ROOT PATH', './');                                    |
| i i                 | composer.json   |     |                                                               |
| í                   | f composer.lock | 20  | define('ROOT_CONFIG_PATH', './config/');                      |
| i i                 | index.php       | 21  | <pre>define('DIR_SYSTEM', ROOT_PATH . 'libs/Niaoyun/');</pre> |
| i e                 | install.php     | 22  | define('REAL_PATH', dirname(FILE)); //项目根目录绝对路径               |
| 🔆 nginx server.conf |                 | 00  |                                                               |
| _                   | 🗢 – – –         | 25  | define(LUG_PAIH, KOUI_PAIH. Logs/);                           |
|                     | o pnpunit.xmi   |     |                                                               |

根据具体报错信息解决问题

下面列举几种常见的错误

下图为数据库连接错误,请检查数据库账户密码是否正确和账户权限是否正确赋予

## :(

SQLSTATE[HY000] [1045] Access denied for user 'zkeys'@'((using password: YES)) 编版 图

FILE:

\libs\Niaoyun\Medoo.php LINE: 239

下图为数据库无法连接,请检查MySQL是否正常运行

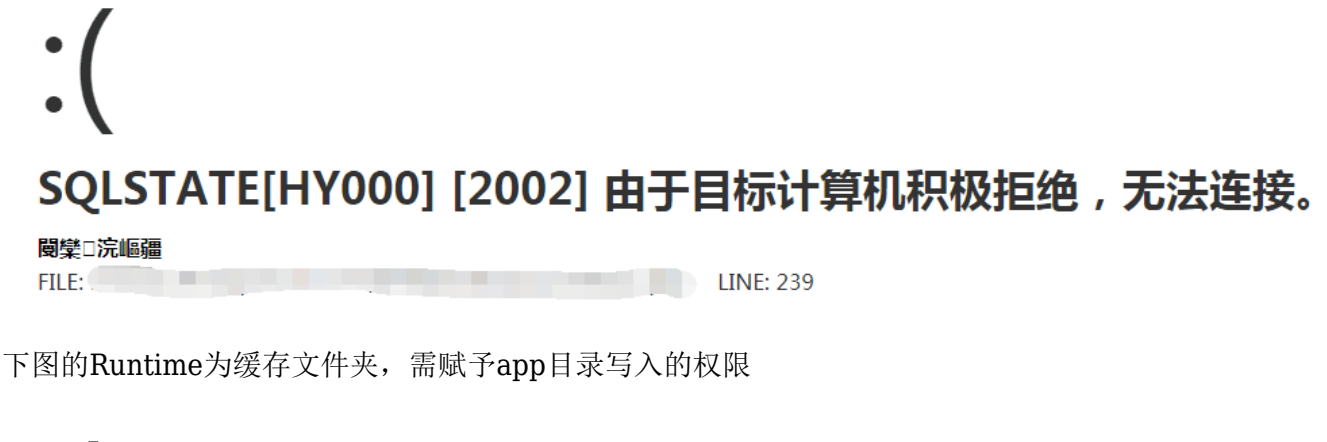

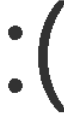

\_STORAGE\_WRITE\_ERROR\_:./app/Runtime/Cache/Install/1f31fdbf759

<mark>错误位置</mark> FILE:

/Think/Storage/Driver/File.class.php LINE: 54